## LINEで「電子会員証」を利用する場合

①LINEをタッチ
②FC町田ゼルビアの
③MENUをタッチ
④会員証をタッチ
⑤JリーグIDを連携する
⑥この画面が表示され
アカウントをタッチ
たら連携完了!

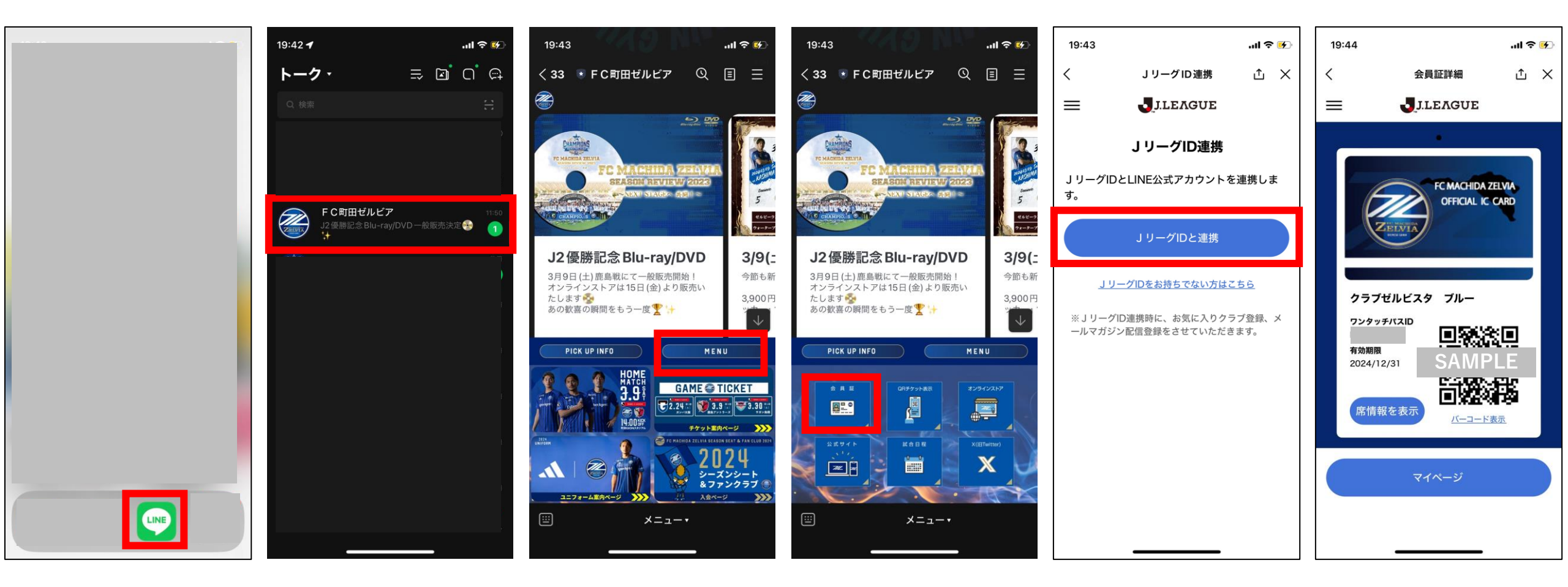

## CLUB J.LEAGUEで「電子会員証」を利用する場合

①クラブ亅リーグをタッチする

## ②「カード」をタッチ

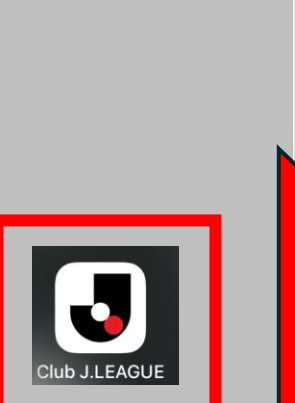

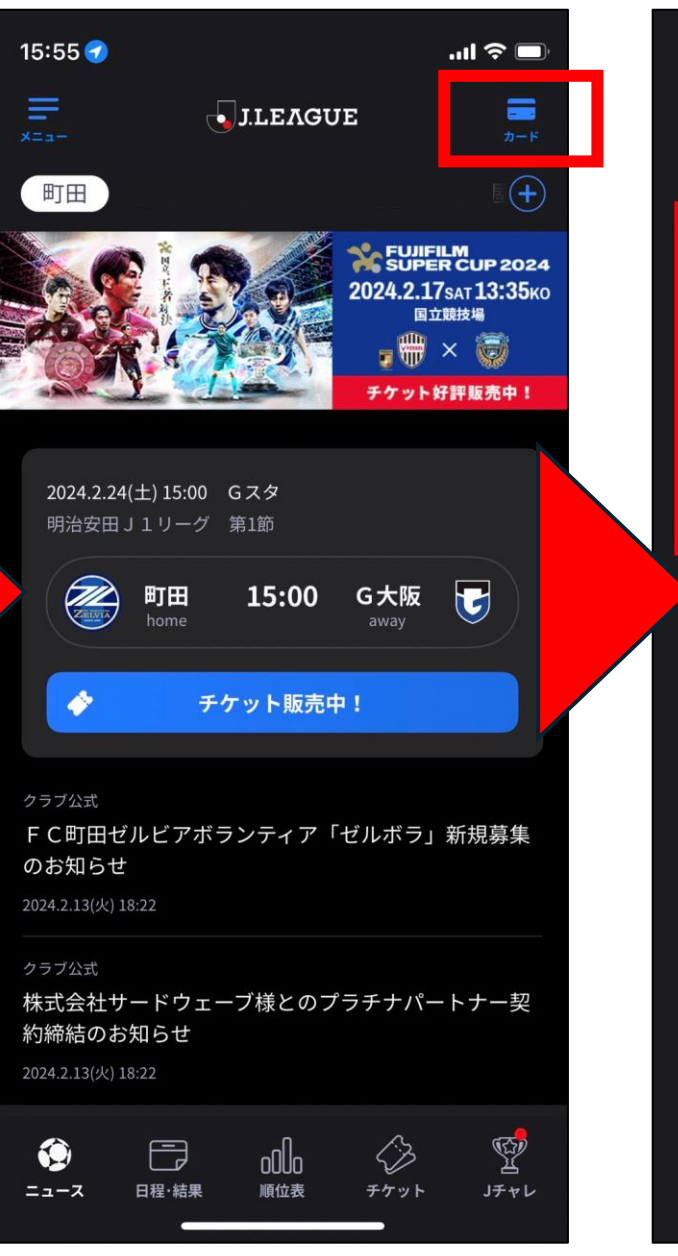

## ③青いカードをタッチ

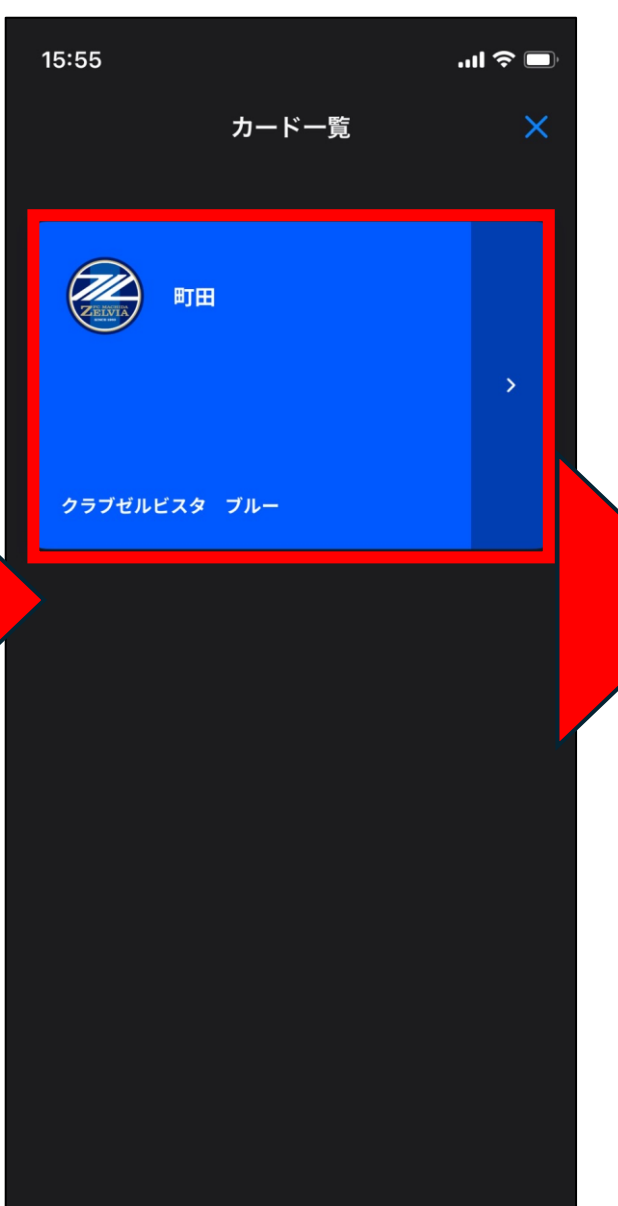

④この画面が表示されたら連携完了!

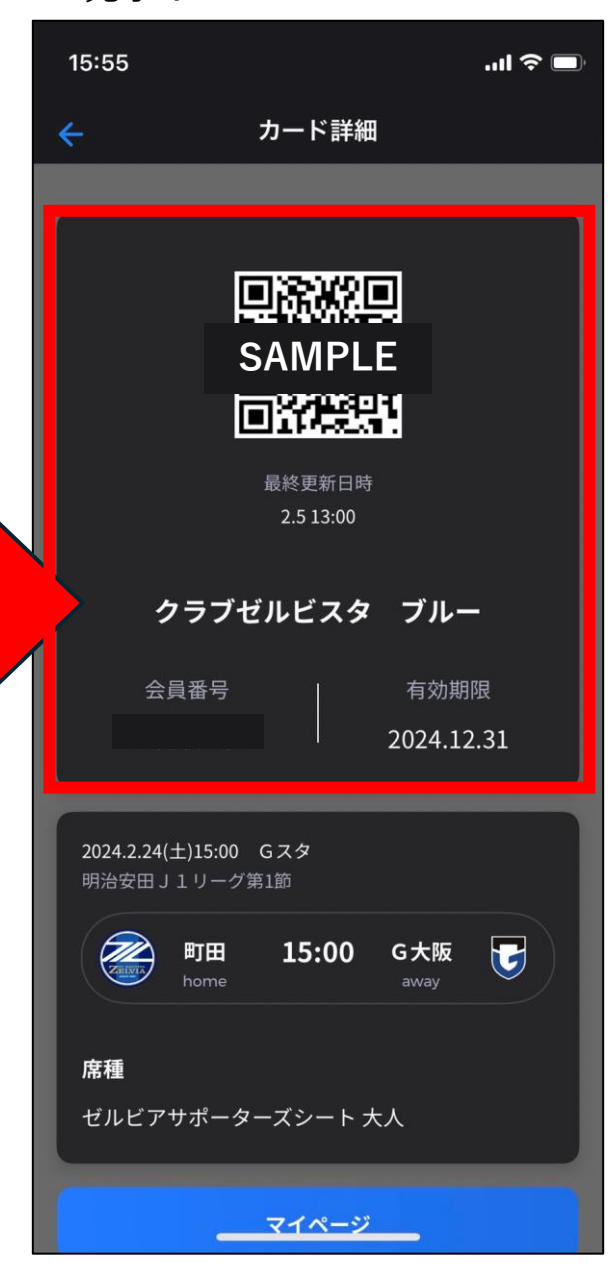